## 353NORTHCLARK

#### **Shuttle Bus**

353 North Clark provides a shuttle service operated by SP Plus during peak commuting hours servicing both Union Station and Ogilvie Transportation Center. In the mornings, a single shuttle operates between 6:45am and 9:30am, on no determined schedule. The evening shuttles operate between 3:30pm and 7:00pm on no determined schedule, departing the building as commuters arrive and returning after drop-off.

The cost is \$2.25 per fare and paid via a 353 Smart Card/building access badge. Riders can upload funds to their access badge via FreedomPay. Drivers do not accept cash.

To sign up to receive early morning and evening shuttle notifications, please click the following link: <u>Shuttle Notifications</u> (Please note, this link requires a tenant portal account to access. Contact your tenant facilities manager to request an account.)

"Ride Systems" is a mobile application compatible with both iOS and Android platforms which includes route information, shuttle locations, ETAs, and viewing of multiple routes simultaneously (morning and afternoon routes). Once downloaded, open the app and click on "353 North Clark." Detailed instructions are attached.

Pick up location at 353 North Clark is the circle drive on Upper Carroll.

Pick up location at Ogilvie Station (Northwest Station) is the East side of Canal before Washington Street.

Pick up location at Union Station is the East side of Canal Street before Adams Street.

For additional information, please email 353shuttle@spplus.com

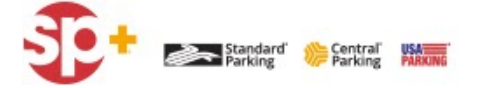

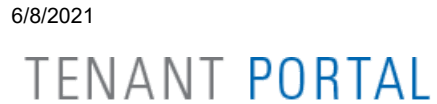

### 353NORTHCLARK <sup>■</sup> Print Map

## MORNING SHUTTLE BUS ROUTE

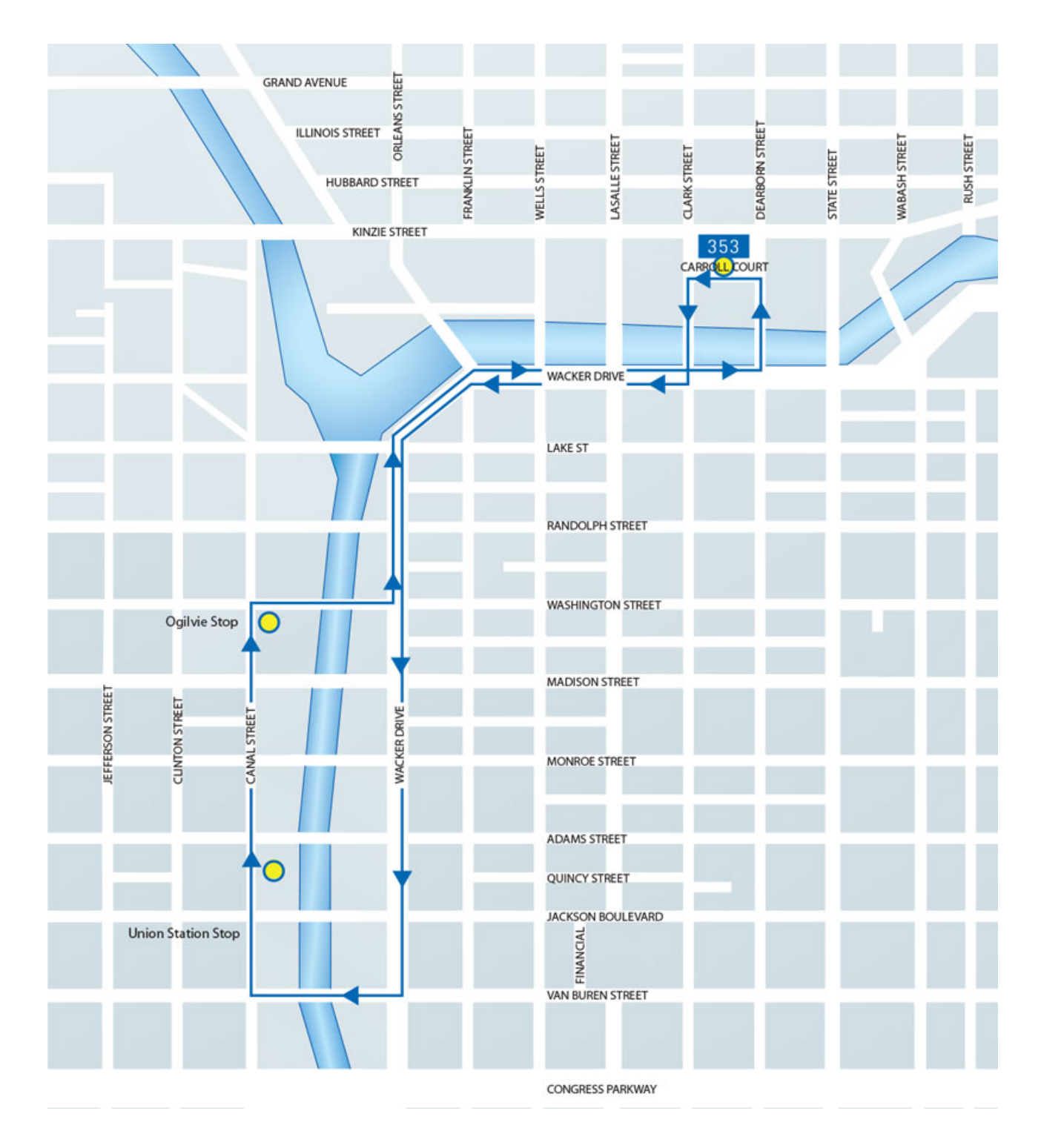

TENANT PORTAL

6/8/2021

# 353NORTHCLARK

### EVENING SHUTTLE BUS ROUTE

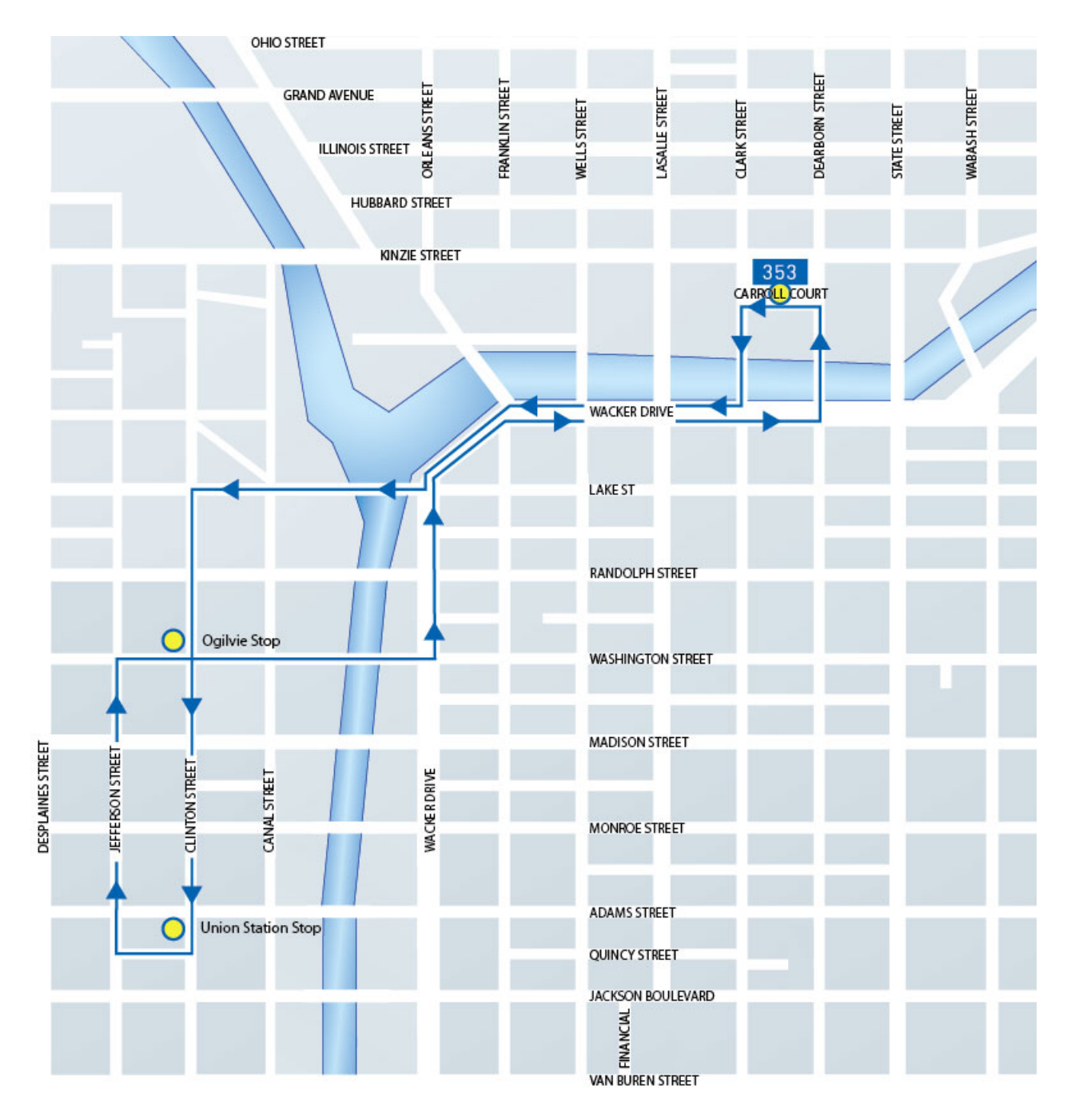

### 353NORTHCLARK THE**PLATINUM**ADVANTAGE

#### **Ride Systems Mobile Application**

1. From either the App Store (iOS platform) or Google Play (Android platform), search and download the "Ride Systems" application.

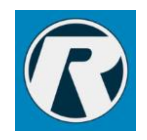

2. Once the application is open, simply search and press "353 North Clark"

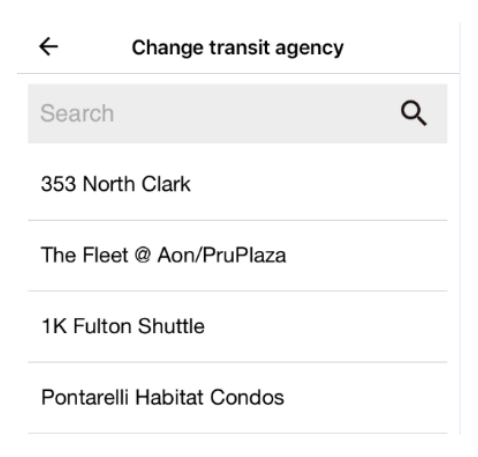

3. Preview the features of the application as you swipe right and click "Let's Ride"

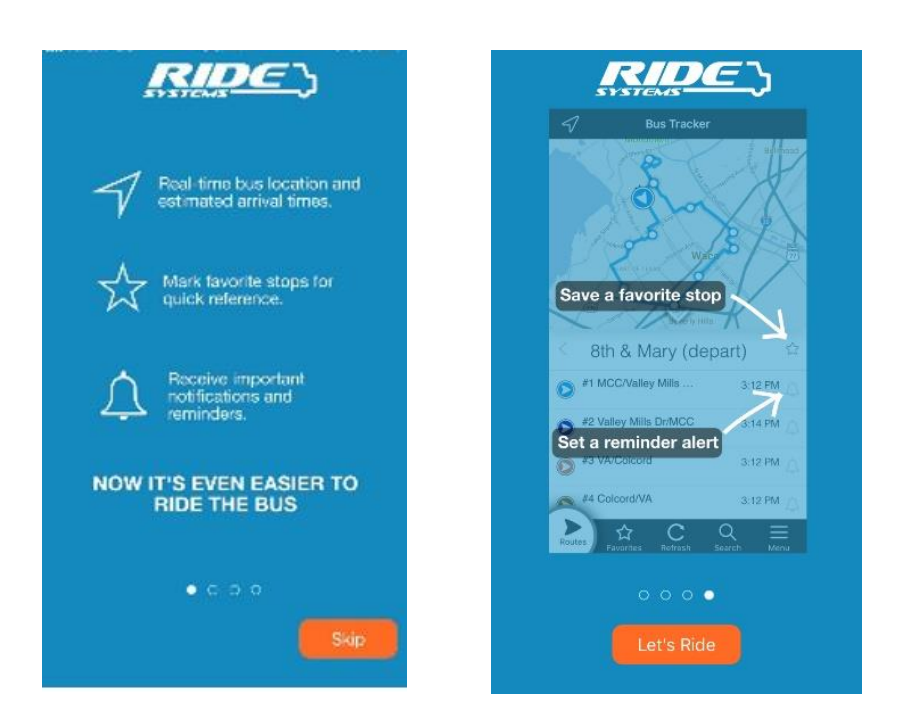

## 353NORTHCLARK THE**PLATINUM**ADVANTAGE

4. You are now at the "Shuttle Tracker." You can select the route be either pressing "AM Route" for the morning route or the "PM Route" for the evening route. The below shows the "AM Route."

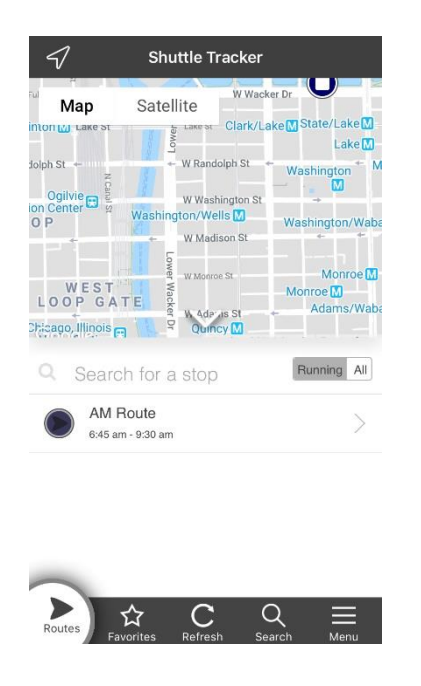

5. After clicking on the desired route, you can view real time locations of the shuttles. The shuttles are represented by the purple circular graphics located on the shuttle tracker, shown below. Note, if you tap the shuttle graphic you will receive estimated times of arrival for the shuttle.

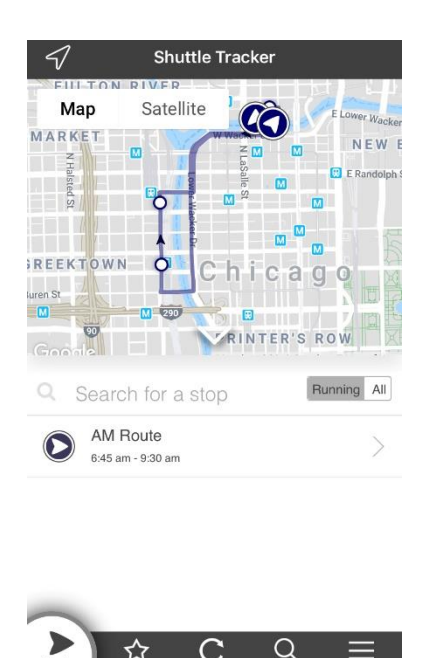